## Postup prověřování dodavatelů – systém CRIBIS

https://www3.cribis.cz

pro přihlašovací údaje kontaktujte sekretářku katedry nebo koordinátora nákupu

1. V záložce Notifikace zkontrolovat, zda nebyl v poslední době dodavatel již prověřován.

|                                                                                                    |                                                                                            |                                                                                                    | Skyminder 📓 REPI   REPI Lab 🖒 Notifikace 🗸 |
|----------------------------------------------------------------------------------------------------|--------------------------------------------------------------------------------------------|----------------------------------------------------------------------------------------------------|--------------------------------------------|
|                                                                                                    |                                                                                            |                                                                                                    |                                            |
|                                                                                                    |                                                                                            | <ul> <li>Tipy pro vyhledává</li> </ul>                                                                                                    | ini                                        |
| Fyzická osoba         Prověřte si v sankčních seznamech fyzickou osobu         Image: Standard Standard Stand | Jméno<br>Střední jméno<br>Příjmení<br>Datum narození<br>Pohlaví<br>Město<br>Daňový domicil | Image: Image: Image |                                            |

Pokud ano, najít v seznamu daného dodavatele a stáhnout pdf soubor, ten následně přiložit do žádanky.

|                                                                               | 🖸 Skyminder 🗟 REPI   REPI Lab 🗘 Not |
|-------------------------------------------------------------------------------|-------------------------------------|
|                                                                               |                                     |
|                                                                               |                                     |
| Váš AML PDF export pro Alza.cz a.s. je připraven ke stažení ZDE               |                                     |
| 節 09.05.2024 12:30:09                                                         | 1 Vymazat                           |
| Váš AML PDF export pro Alza.cz a.s. je připraven ke stažení ZDE               |                                     |
| 節 09.05.2024 12:30:07                                                         | 1 Wrnazat                           |
| Váš AML PDF export pro MEGABOOKS CZ, spol. s r.o. je připraven ke stažení ZDE |                                     |
|                                                                               |                                     |

Pokud není dodavatel v seznam exportů nalezen, pokračovat dle následujících bodů.

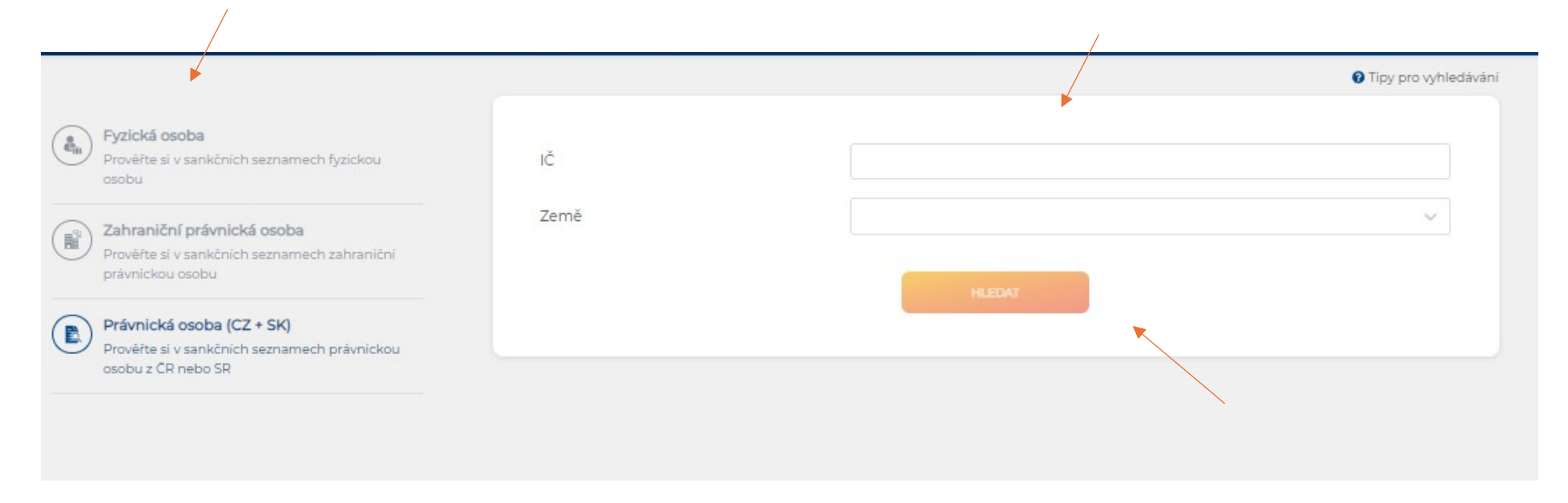

2. Po přihlášení vybrat typ právního subjektu a vyplnit požadované identifikační údaje

3. Pro prověření kliknout na vybraného dodavatele

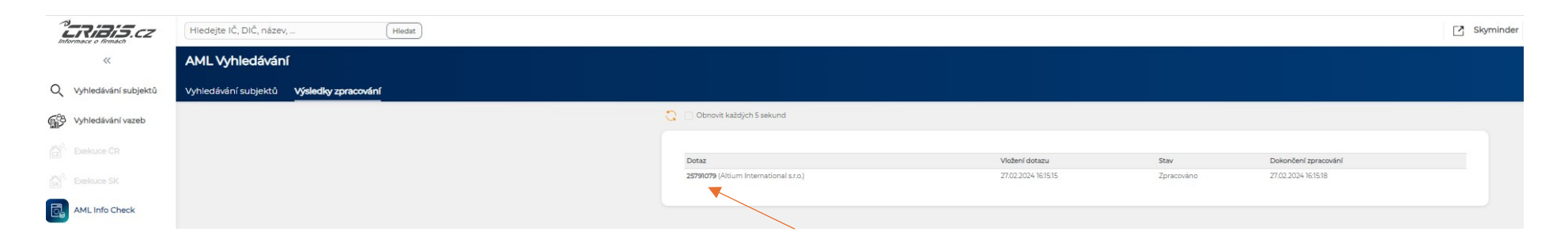

## 4. Zkontrolovat prověření a exportovat do pdf

| CRIBIS.cz         | Hiedejte IČ, DIČ, název,                  | Hiedat |                                                       |                                                                                 |                            |                    | Sky                                                                                                    | minder 📓 REPI I REPI Lab | $\bigcirc$ Notifikace $\checkmark$ | Portfolia a monitoring | A cribis-prf    | ~            |
|-------------------|-------------------------------------------|--------|-------------------------------------------------------|---------------------------------------------------------------------------------|----------------------------|--------------------|----------------------------------------------------------------------------------------------------|--------------------------|------------------------------------|------------------------|-----------------|--------------|
| ~                 | AML Vyhledávání                           |        |                                                       |                                                                                 |                            |                    |                                                                                                    |                          |                                    |                        |                 |              |
|                   | Material de la Alexandra de Caracteria de |        |                                                       |                                                                                 |                            |                    |                                                                                                    |                          |                                    |                        | Exportment do P | OF IN        |
| Wyhiedávání vazeb | vymecusium subjects vysiedny zpracoven    |        |                                                       |                                                                                 |                            |                    | Violeri dotaru 27.02.2024 %3<br>Dokončeri sprecovini 27.02.2024 %3<br>Dokončeri sprecovini 27.02.2024 %3 | 15<br>38<br>27           |                                    |                        | •               |              |
|                   |                                           |        | ▲ Identifikační údale                                 |                                                                                 |                            |                    |                                                                                                    |                          |                                    |                        |                 | $\mathbf{i}$ |
|                   |                                           |        | Néter socie/posti                                     | Althum International a.r.o. (04.02.05.2023) Mine                                |                            |                    | (new) anes de nos versitemente                                                                           |                          |                                    |                        |                 |              |
|                   |                                           |        | Adams.                                                | Historie<br>Na Jacoba (202) Dasha Jacabara 2000 Casha a                         |                            |                    |                                                                                                    |                          |                                    |                        |                 |              |
| AML Info Check    |                                           |        | Apresa                                                | Historie                                                                        | ultroning (og stonstors)   |                    |                                                                                                    |                          |                                    |                        |                 |              |
|                   |                                           |        | Způsob řízení jménem společnosti                      | Sporecnost s rucenim omezenym<br>Jednatel zastupuje společnost samostatné ve vš | lech vécech                |                    |                                                                                                    |                          |                                    |                        |                 |              |
|                   |                                           |        | ić<br>Dić                                             | 25791079<br>CZ25791079                                                          |                            |                    |                                                                                                    |                          |                                    |                        |                 |              |
|                   |                                           |        | Bankovní spojení                                      | 16499002/5500: C25655000000000016499002                                         |                            |                    |                                                                                                    |                          |                                    |                        |                 |              |
|                   |                                           |        | LEI köd                                               | 31570025DQGOU0729Q9I                                                            |                            |                    |                                                                                                    |                          |                                    |                        |                 |              |
|                   |                                           |        | Okresní soud                                          | Městský soud v Praze                                                            |                            |                    |                                                                                                    |                          |                                    |                        |                 |              |
|                   |                                           |        | Vložka číslo                                          | ⊂ 70568                                                                         |                            |                    |                                                                                                    |                          |                                    |                        |                 |              |
|                   |                                           |        | Základní kapitál                                      | 500 tis, CZX                                                                    |                            |                    |                                                                                                    |                          |                                    |                        |                 |              |
|                   |                                           |        | Kategorie obratu                                      | 500 000 000 - 999 999 999 Kč                                                    |                            |                    |                                                                                                    |                          |                                    |                        |                 |              |
|                   |                                           |        | Institucionální sektor                                | Nefinanční podniky soukromé pod zahraniční kr                                   | ontrolou                   |                    |                                                                                                    |                          |                                    |                        |                 |              |
|                   |                                           |        | Převažující činnost (NACE)                            | 46.90 - Nespecializovaný velkoobchod                                            |                            |                    | (tuto) ans ĉa                                                                                            |                          |                                    |                        |                 |              |
|                   |                                           |        | Vznik provozování živnosti                            | 24.08.1999                                                                      |                            |                    |                                                                                                    |                          |                                    |                        |                 |              |
|                   |                                           |        |                                                       |                                                                                 |                            |                    |                                                                                                    |                          |                                    |                        |                 |              |
|                   |                                           |        |                                                       |                                                                                 |                            |                    |                                                                                                    |                          |                                    |                        |                 |              |
|                   |                                           |        | C Aktualizovat AML data                               |                                                                                 |                            |                    |                                                                                                    |                          |                                    |                        |                 |              |
|                   |                                           |        |                                                       |                                                                                 |                            |                    |                                                                                                    |                          |                                    |                        |                 |              |
|                   |                                           |        |                                                       |                                                                                 | Celkové hodnocení subjektu |                    |                                                                                                    |                          |                                    |                        |                 | -            |
|                   |                                           |        |                                                       |                                                                                 | <b>S</b>                   |                    |                                                                                                    |                          |                                    |                        |                 | 2            |
|                   |                                           |        |                                                       |                                                                                 |                            | ]                  |                                                                                                    |                          |                                    |                        |                 |              |
|                   |                                           |        | <ul> <li>Společnost</li> </ul>                        |                                                                                 |                            |                    |                                                                                                    |                          |                                    |                        |                 |              |
|                   |                                           |        | Zobrazit / skrýt kandidáty se shodou «                | 95 %                                                                            |                            |                    |                                                                                                    |                          |                                    |                        |                 |              |
|                   |                                           |        | Tenáno / Náres                                        |                                                                                 |                            |                    | AM                                                                                                    |                          |                                    |                        |                 |              |
|                   |                                           |        | Altum International s.r.o.                            |                                                                                 | 25791079                   |                    |                                                                                                    |                          |                                    |                        |                 |              |
|                   |                                           |        |                                                       |                                                                                 |                            |                    |                                                                                                    |                          |                                    |                        |                 |              |
|                   |                                           |        | ∽ Statutární orgány                                   |                                                                                 |                            |                    |                                                                                                    |                          |                                    |                        |                 |              |
|                   |                                           |        | Zobrazit / skrýt kandidáty se shodou «                | 95 %                                                                            |                            |                    |                                                                                                    |                          |                                    |                        |                 |              |
|                   |                                           |        | Jméno / Název                                         | IČ/Dat nar                                                                      | Pozice                     |                    | Platné od Země AML                                                                                       |                          |                                    |                        |                 |              |
|                   |                                           |        | Karel Vranovský                                       | 23.05.1959                                                                      | Jednatel                   |                    | 07.03.2014 CZ                                                                                            |                          |                                    |                        |                 |              |
|                   |                                           |        | ▲ Vlastníci                                           |                                                                                 |                            |                    |                                                                                                    |                          |                                    |                        |                 |              |
|                   |                                           |        | Zobrazit / skrýt kandidáty se shodou «                | 95 %                                                                            |                            |                    |                                                                                                    |                          |                                    |                        |                 |              |
|                   |                                           |        |                                                       |                                                                                 |                            |                    |                                                                                                    |                          |                                    |                        |                 |              |
|                   |                                           |        | Altium SA                                             | CH66003759976                                                                   | Společnik s vidadem p.o.   | 100% / 500 000 C2K | 28.08.2020 CH                                                                                            |                          |                                    |                        |                 |              |
|                   |                                           |        |                                                       |                                                                                 |                            |                    |                                                                                                    |                          |                                    |                        |                 |              |
|                   |                                           |        | <ul> <li>Konečný uživatel výhod / skutečný</li> </ul> | majitel                                                                         |                            |                    |                                                                                                    |                          |                                    |                        |                 |              |
|                   |                                           |        | Zobrazit / skrýt kandidáty se shodou «                | 95 %                                                                            |                            |                    |                                                                                                    |                          |                                    |                        |                 |              |
|                   |                                           |        | 3méno / Název                                         | tĆ∕Dat. nar.                                                                    | Pozice                     |                    | Platné od Země AML                                                                                       |                          |                                    |                        |                 |              |
|                   |                                           |        | Serdiar Oztumagolu                                    | 20.04.1960                                                                      | Nepřímý skutečný majitel   |                    | 10.05.2018 TR                                                                                            |                          |                                    |                        |                 |              |
|                   |                                           |        | Mehmet Balci                                          |                                                                                 | Nepřímý skutečný majitel   |                    | 10.05.2018 TR                                                                                            |                          |                                    |                        |                 |              |
|                   |                                           |        | Salih Oztunacoju                                      |                                                                                 | Nepřímý skutečný majitel   |                    | 10.05.2018 TR                                                                                            |                          |                                    |                        |                 |              |
|                   |                                           |        | Ugur Peker                                            |                                                                                 | Nepřímý skutečný malitel   |                    | 10.05.2018 TR                                                                                            |                          |                                    |                        |                 |              |
|                   |                                           |        | -78.1.5.00                                            |                                                                                 |                            |                    |                                                                                                    |                          |                                    |                        |                 |              |
|                   |                                           |        | A Koneční vlastníci                                   |                                                                                 |                            |                    |                                                                                                    |                          |                                    |                        |                 |              |

## 5. V záložce Notifikace stáhnout pdf soubor

| <ul> <li>19.05.2024 14:44:56</li> <li>Váš AML PDF export pro delicado kingdom, s. r. o.</li> <li>je připraven ke stažení ZDE</li> </ul> | × |
|----------------------------------------------------------------------------------------------------|---|
| 節 09.05.2024 14:44:47<br>Váš AML PDF export pro delicado kingdom, s. r. o.<br>je přípraven ke stažení <u>ZDE</u>                        | × |
| 節 09.05.2024 12:30:09<br>Váš AML PDF export pro Alza.cz a.s. je připraven<br>ke stažení <u>ZDE</u>                                      | × |
| 聞 09.05.2024 12:30:07<br>Váš AML PDF export pro Alza.cz a.s. je připraven<br>ke stažení <u>ZDE</u>                                      | × |
| 109.05.2024 10:46:49<br>Váš AML PDF export pro MEGABOOKS CZ, spol. s<br>r.o. je připraven ke stažení ZDE                                | × |
| <ul> <li>109.05.2024 8:10:53</li> <li>Váš AML PDF export pro Prusa Research a.s. je<br/>připraven ke stažení <u>ZDE</u></li> </ul>      | × |
| 簡 09.05.2024 7:20:08<br>Váš AML PDF export pro Alza.cz a.s. je připraven<br>ke stažení ZDE                                              | × |
|                                                                                                    |   |

6. Přiložit soubor k žádance ve Verso – není třeba ukládat, stačí jednoduché přetažení

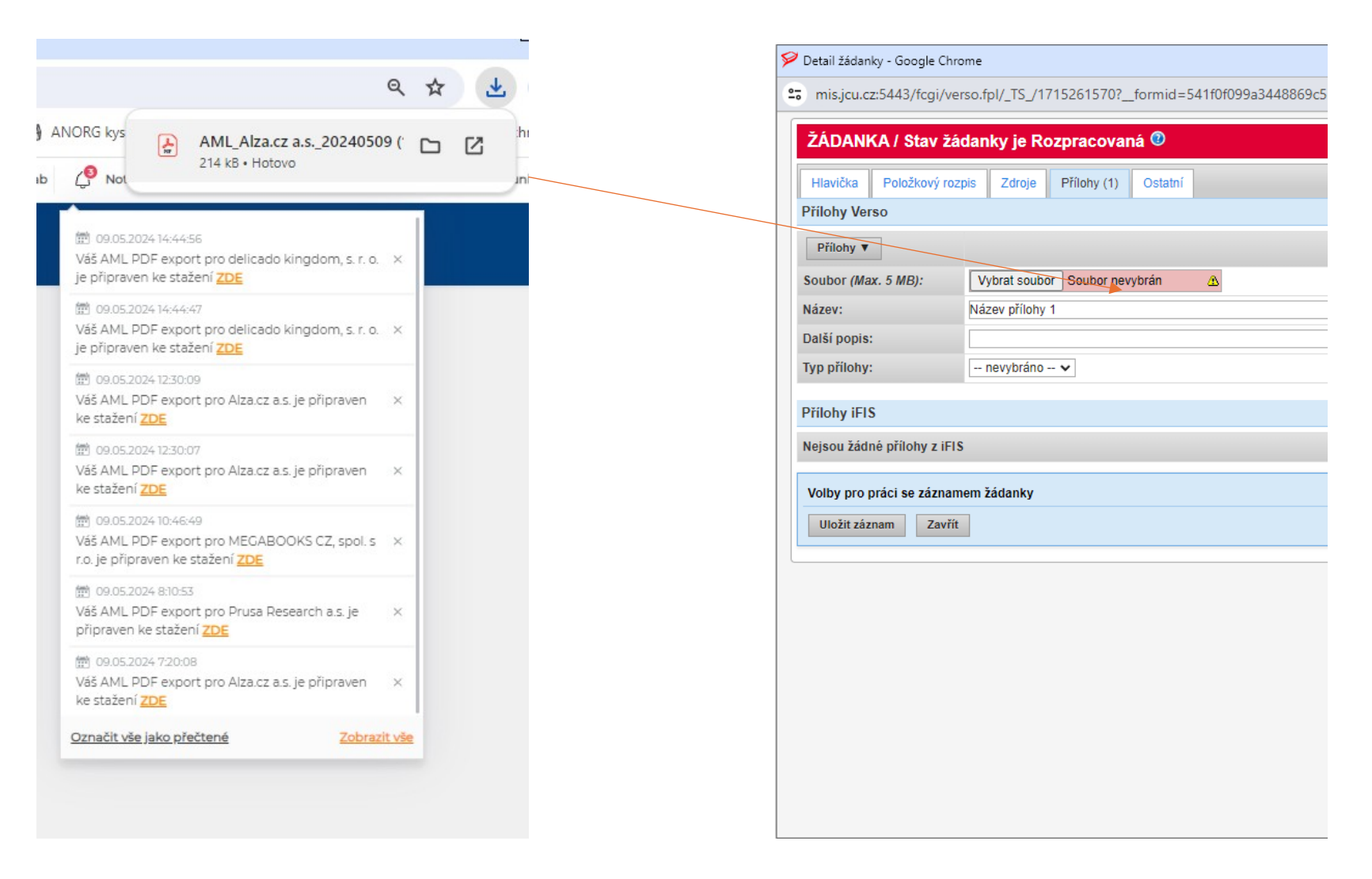